# Niagara Health System

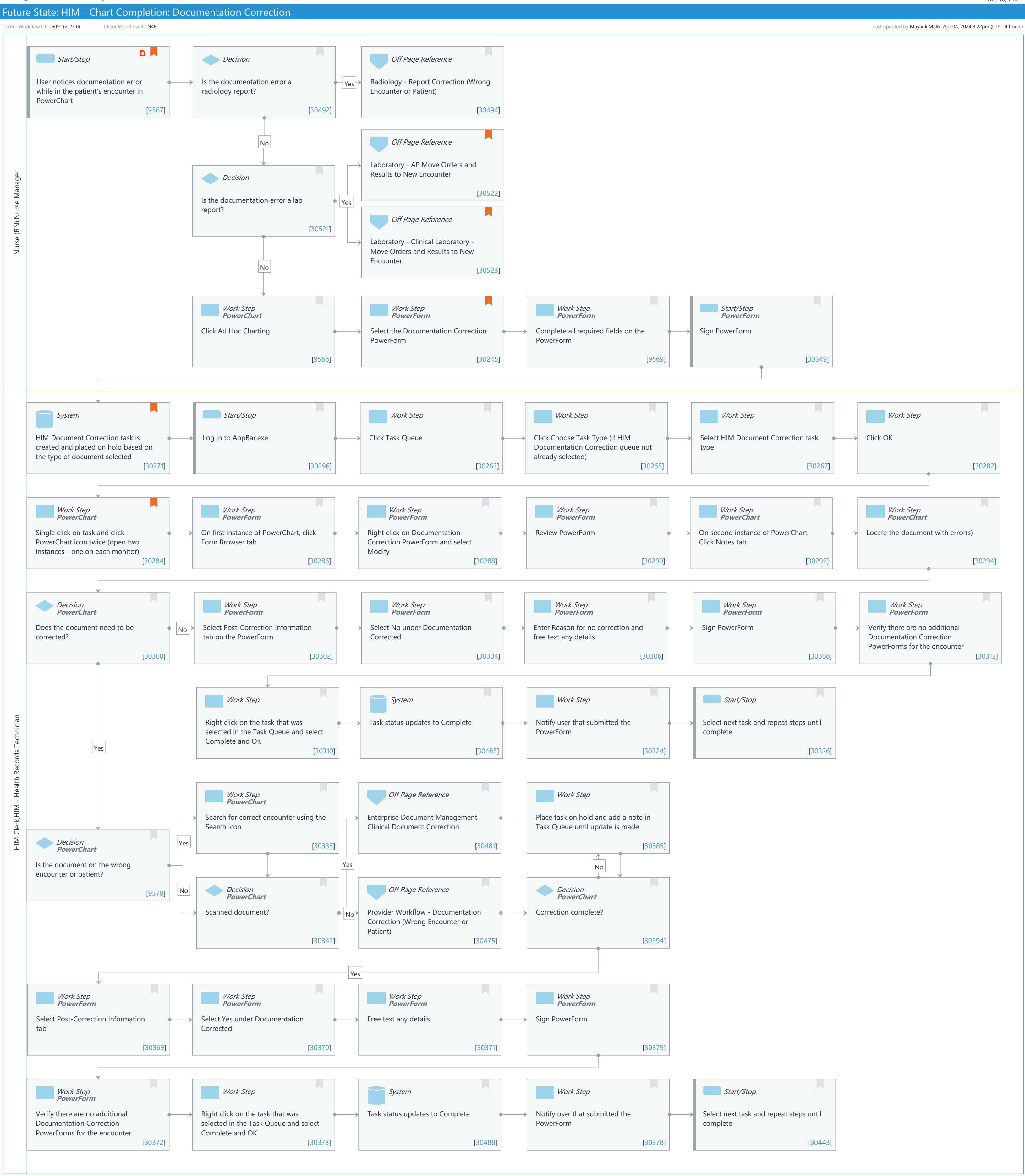

**Cerner** 

#### Niagara Health System

#### Future State: HIM - Chart Completion: Documentation Correction

Cerner Workflow ID: 6091 (v. 22.0) Client Workflow ID: 948

Last updated by Mayank Malik, Apr 04, 2024 3:22pm (UTC -4 hours)

#### **Workflow Details:**

Workflow Name: HIM - Chart Completion: Documentation Correction Workflow State: Future State Workstream: Other Venue: Acute Care Emergency Medicine Perioperative Long Term Care Ambulatory

Client Owner: Cerner Owner: Standard: Yes Related Workflow(s): Tags:

#### **Workflow Summary:**

Service Line: Related Solution(s): Health Information Management Project Name: Niagara Health System:OPT-0297674:NIAG\_CD Niagara HIS RFP TestBuilder Script(s): Cerner Workflow ID: 6091 (v. 22.0) Client Workflow ID: 948 Workflow Notes: For the steps to configure and follow the workflow, see <u>Understand</u> Documentation Correction Workflow .

PowerChart users complete the Documentation Correction PowerForm, which adds a task to the HIM

Document Correction task queue. Depending on the document type and error type, the HIM manager or HIM specialist corrects the document themselves, or notifies the physician to correct the document. Once the document is corrected, the PowerForm is modified with the correction details and the task is manually completed in the task queue.

Using the Documentation Correction workflow automates the process of notifying HIM that a document needs to be

corrected, which ensures the document is updated in a timely manner. Correcting documentation in a timely manner eliminates the patient safety risk associated with a document being on the wrong encounter or patient and ensures the medical record is complete and accurate, which accelerates the coding and deficiency management process.

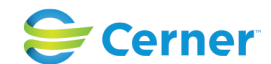

© Cerner Corporation. All rights reserved. This document contains Cerner confidential and/or proprietary information belonging to Cerner Corporation and/or its related affiliates which may not be reproduced or transmitted in any form or by any means without the express written consent of Cerner.

Last updated by Mayank Malik, Apr 04, 2024 3:22pm (UTC -4 hours)

Oct 16, 2024

Introduced By: WS 2 Validated By: WS 7

#### Swim Lane:

Role(s): Nurse (RN) Nurse Manager Department(s): Health Information Management Security Position(s): Nurse - Manager Nurse Practitioner

## Start/Stop [9567]

Description: User notices documentation error while in the patient's encounter in PowerChart Value Impact: Quality Step Impact: Policy/Procedure

## **Decision** [30492]

Description: Is the documentation error a radiology report?

## Off Page Reference [30494]

Workflow Link: Radiology - Report Correction (Wrong Encounter or Patient)

## Off Page Reference [30522]

Workflow Link: Laboratory - AP Move Orders and Results to New Encounter

Comments: Follow this workflow for Anatomic Pathology results/reports that are on the wrong encounter.

### **Decision** [30521]

Description: Is the documentation error a lab report?

## Off Page Reference [30523]

Workflow Link: Laboratory - Clinical Laboratory - Move Orders and Results to New Encounter

Comments: Follow this workflow for General Laboratory, Blood Bank, and Microbiology results/reports that are on the wrong encounter.

### Work Step [9568]

Description: Click Ad Hoc Charting Method: PowerChart

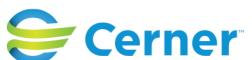

#### Future State: HIM - Chart Completion: Documentation Correction

Cerner Workflow ID: 6091 (v. 22.0) Client Workflow ID: 948

Oct 16, 2024

#### Work Step [30245]

Description: Select the Documentation Correction PowerForm

Method: PowerForm

Comments: The exact location of the Documentation Correction PowerForm will vary based on the role of the end user.

#### Work Step [9569]

Description: Complete all required fields on the PowerForm Method: PowerForm

#### Start/Stop [30349]

Description: Sign PowerForm Method: PowerForm

#### Swim Lane:

| Role(s):              | HIM Clerk [Custom]                       |
|-----------------------|------------------------------------------|
|                       | HIM - Health Records Technician [Custom] |
| Department(s):        | Health Information Management            |
| Security Position(s): | HIM - Specialist                         |

#### System [30271]

Description: HIM Document Correction task is created and placed on hold based on the type of document selected
Comments: Hold reasons include Doc Correction - Direct Note Entry, Doc Correction - Scanning, Doc Correction - Transcription

#### Start/Stop [30296]

Description: Log in to AppBar.exe

## Work Step [30263]

Description: Click Task Queue

#### Work Step [30265]

Description: Click Choose Task Type (if HIM Documentation Correction queue not already selected)

#### Work Step [30267]

Description: Select HIM Document Correction task type

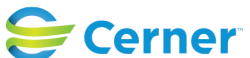

## Future State: HIM - Chart Completion: Documentation Correction

Cerner Workflow ID: 6091 (v. 22.0) Client Workflow ID: 948

Last updated by Mayank Malik, Apr 04, 2024 3:22pm (UTC -4 hours)

## Work Step [30282]

Description: Click OK

## Work Step [30284]

Description: Single click on task and click PowerChart icon twice (open two instances - one on each monitor)

Method: PowerChart

Comments: Recommend having dual monitors for this workflow

#### Work Step [30286]

Description: On first instance of PowerChart, click Form Browser tab Method: PowerForm

#### Work Step [30288]

Description: Right click on Documentation Correction PowerForm and select Modify Method: PowerForm

#### Work Step [30290]

Description: Review PowerForm Method: PowerForm

## Work Step [30292]

Description: On second instance of PowerChart, Click Notes tab Method: PowerChart

#### Work Step [30294]

Description: Locate the document with error(s) Method: PowerChart

### **Decision** [30300]

Description: Does the document need to be corrected? Method: PowerChart

#### Work Step [30302]

Description: Select Post-Correction Information tab on the PowerForm Method: PowerForm

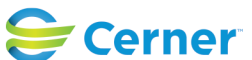

#### Future State: HIM - Chart Completion: Documentation Correction

Cerner Workflow ID: 6091 (v. 22.0) Client Workflow ID: 948

Oct 16, 2024

#### Work Step [30304]

Description: Select No under Documentation Corrected Method: PowerForm

#### Work Step [30306]

Description: Enter Reason for no correction and free text any details Method: PowerForm

#### Work Step [30308]

Description: Sign PowerForm Method: PowerForm

#### Work Step [30312]

Description: Verify there are no additional Documentation Correction PowerForms for the encounter

Method: PowerForm

#### Work Step [30310]

Description: Right click on the task that was selected in the Task Queue and select Complete and OK

#### **System** [30485]

Description: Task status updates to Complete

#### Work Step [30324]

Description: Notify user that submitted the PowerForm

#### **Start/Stop** [30326]

Description: Select next task and repeat steps until complete

#### Work Step [30333]

Description: Search for correct encounter using the Search icon Method: PowerChart

#### Off Page Reference [30481]

Workflow Link: Enterprise Document Management - Clinical Document Correction

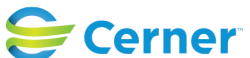

Cerner Workflow ID: 6091 (v. 22.0) Client Workflow ID: 948

Oct 16, 2024

## Work Step [30385]

Description: Place task on hold and add a note in Task Queue until update is made

## Decision [9578]

Description: Is the document on the wrong encounter or patient? Method: PowerChart

## **Decision** [30342]

Description: Scanned document? Method: PowerChart

## Off Page Reference [30475]

Workflow Link: Provider Workflow - Documentation Correction (Wrong Encounter or Patient)

## **Decision** [30394]

Description: Correction complete? Method: PowerChart

## Work Step [30369]

Description: Select Post-Correction Information tab Method: PowerForm

## Work Step [30370]

Description: Select Yes under Documentation Corrected Method: PowerForm

## Work Step [30371]

Description: Free text any details Method: PowerForm

### Work Step [30379]

Description: Sign PowerForm Method: PowerForm

### Work Step [30372]

Description: Verify there are no additional Documentation Correction PowerForms for the encounter

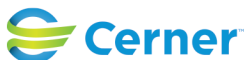

Cerner Workflow ID: 6091 (v. 22.0) Client Workflow ID: 948

Last updated by Mayank Malik, Apr 04, 2024 3:22pm (UTC -4 hours)

#### Method: PowerForm

#### Work Step [30373]

Description: Right click on the task that was selected in the Task Queue and select Complete and OK

#### System [30488]

Description: Task status updates to Complete

## Work Step [30378]

Description: Notify user that submitted the PowerForm

## **Start/Stop** [30443]

Description: Select next task and repeat steps until complete

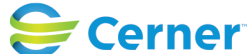